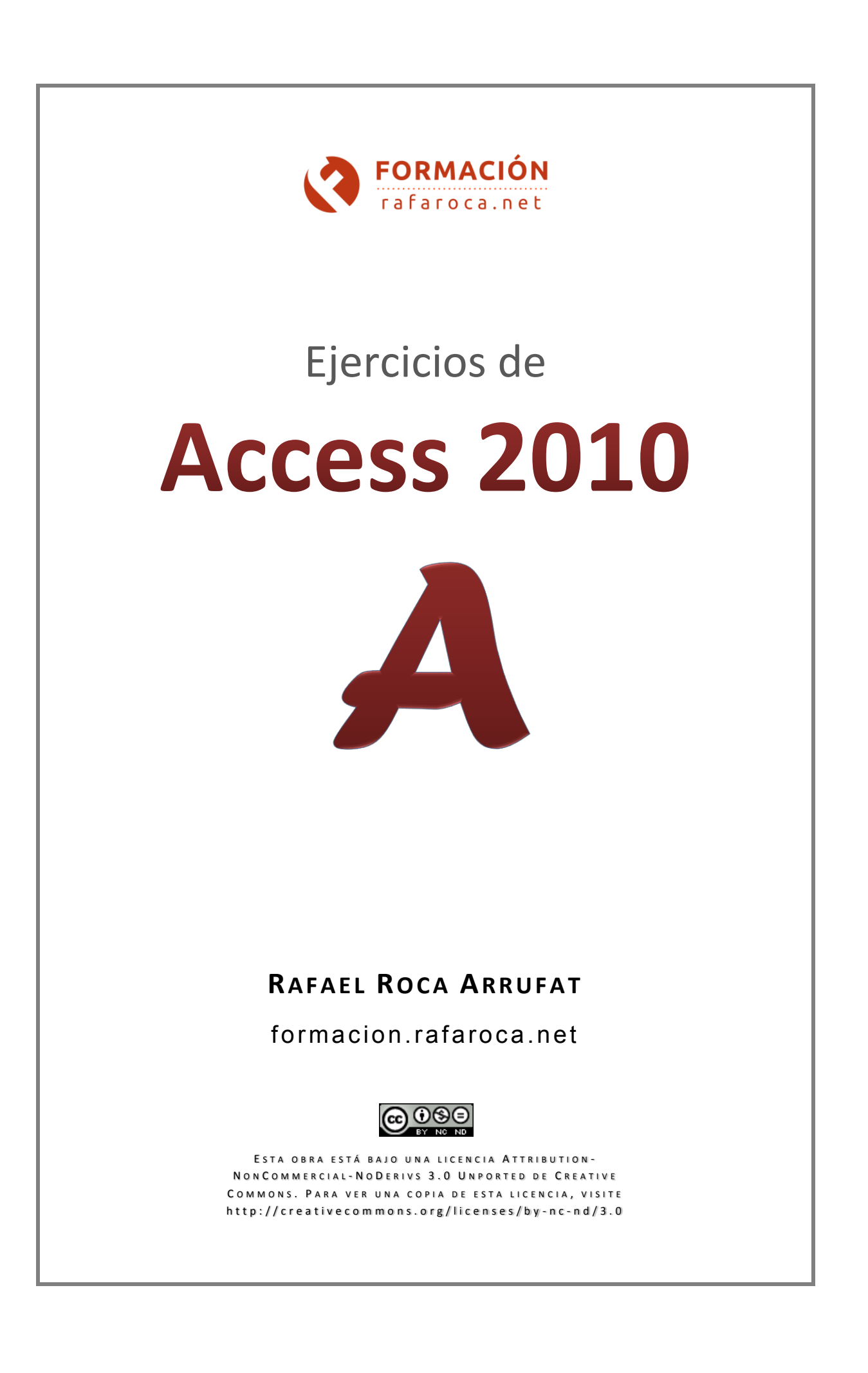

### **EJERCICIOS Y CONTENIDO PRACTICADO**

| 1.  | Crear base de datos · Tablas (I): diseño de la tabla, añadir y configurar campos, guardar $2$       |
|-----|----------------------------------------------------------------------------------------------------|
| 2.  | TABLAS (II): MODIFICAR Y ELIMINAR CAMPOS, INTRODUCIR DATOS                                          |
| 3.  | TABLAS (III): ORDENACIÓN DE LOS DATOS, FILTROS Y BÚSQUEDA4                                          |
| 4.  | TABLAS (IV): HOJA DE DATOS, FORMATO, OCULTAR CAMPOS, INMOVILIZAR CAMPOS                             |
| 5.  | Formularios (I): crear, modificar aspecto y diseño5                                                 |
| 6.  | Formularios (II): gestión de registros y datos                                                      |
| 7.  | Consultas (I): crear consultas de selección · Vista preliminar · Exportar como PDF7                 |
| 8.  | Consultas (II): crear consultas de parámetros9                                                      |
| 9.  | Informes (I): crear y modificar $\cdot$ Asistente para informes $\cdot$ Cambiar nombre de objetos10 |
| 10. | Ocultar Panel de exploración $\cdot$ Cinta de opciones $\cdot$ Barra de acceso rápido11             |
| 11. | TABLAS (V): LIMITAR DATOS CON LAS PROPIEDADES DE BÚSQUEDA (LISTA DE VALORES INTERNA)12              |
| 12. | TABLAS (VI): PROPIEDADES DE BÚSQUEDA (LISTA DE VALORES EXTERNA)14                                   |
| 13. | TABLAS (VII): RELACIONES15                                                                          |
| 14. | Formularios (III): asistente para formularios, propiedades y botones de comando17                   |
| 15. | Formularios (IV): logotipo · Tablas (VIII): campo con imagen (Datos adjuntos)19                     |
| 16. | CONSULTAS (III): CAMPOS NULOS, CÁLCULOS, CONSULTAS CON VARIAS TABLAS                                |
| 17. | Compactar y Reparar la base de datos · Cifrar con contraseña21                                      |
| 18. | COMBINAR CORRESPONDENCIA CON WORD                                                                   |
| 19. | TABLAS (IX): RELACIONES · FORMULARIOS (V): SUBFORMULARIOS       24                                  |
| 20. | Consultas (IV): parámetros, cálculos, varias tablas · Informes (II)26                               |
| 21. | EXPORTAR TABLAS Y CONSULTAS COMO HOJAS DE CÁLCULO Y PDFS                                            |
| 22. | IMPORTAR DATOS DESDE EXCEL                                                                          |
| 23. | ANALIZAR TABLA                                                                                      |

## Ejercicio 2

Tablas (II): modificar y eliminar campos, introducir datos

- 1 Vuelva a la Vista Diseño y cambie el nombre del campo Id a IdSocio.
- 2 Compruebe que *Access* ha establecido este campo, de tipo **Autonumeración**, como **clave principal** de la tabla (aparece una llave en el encabezado de la fila).
- **3 Cambie** el **nombre** del campo **Fecha de Nacimiento** por el de **FeNacim**. Cambie el nombre del campo **Código Postal** por el de **CP**.
- 4 **Cambie** el **orden** de los campos: mueva el campo **CP** para que quede entre Dirección y Población (**clique** sobre el **encabezado** para seleccionar la fila y **arrastre** el **encabezado**).
- 5 Elimine el campo Provincia y el campo Alias (menú contextual o Herramientas de tabla > Diseño > Herramientas > Eliminar filas).
- 6 Añada una **máscara de entrada** al campo **Teléfono**, escriba **000\ 000\ 000;;\_** en la casilla correspondiente.

Con esta máscara indicamos que se incluyan espacios cada tres números (\ ), que se introduzcan nueve números de forma obligatoria (0), que no se guarden los caracteres de la máscara (;;) y que el delimitador sea el subrayado (\_).

Pulse **F1** para acceder a la **Ayuda de Access** y aprender más sobre las máscaras de entrada u otro tema.

- 7 En Vista Hoja de datos, introduzca los siguientes registros en la tabla. Pulse:
  - Tab o Entrar para pasar al campo siguiente. Mayús + Tab para ir al campo anterior.
  - **Tab** o **Entrar** al final de un registro para pasar al **registro siguiente** o introducir un **registro nuevo** si es el último.
  - La barra espaciadora para cambiar el valor de la casilla de verificación.
  - Pulse **Ctrl +** " para **repetir el contenido** del mismo campo del registro anterior.

Los datos del campo **IdSocio** aparecerán automáticamente y <u>no se podrán modificar</u>, ya que es de tipo Autonumeración.

| IdSocio | Nombre    | Apellidos      | Dirección            | СР    | Población | FeNacim    | Teléfono    | Cuota | Pagado   |
|---------|-----------|----------------|----------------------|-------|-----------|------------|-------------|-------|----------|
| 1       | Anacleto  | Agente Secreto | Rue del Percebe, 13  | 12560 | Nules     | 29/04/1962 | 964 391 038 | 6,00€ |          |
| 2       | Imanol    | Arias García   | Mayor, 59            | 12001 | Castellón | 09/05/1960 | 964 235 487 | 5,50€ | <b>V</b> |
| 3       | Julia     | Cava Gutiérrez | Puente Viejo, s/n    | 12006 | Castellón | 06/07/1948 | 964 235 432 | 6,00€ |          |
| 4       | Leonard   | Cohen          | Torre Canción, Ático | 12006 | Castellón | 12/12/1946 | 615 236 444 | 4,25€ | <b>V</b> |
| 5       | Valentina | Brincos        | Antena, 73           | 12520 | Nules     | 02/05/1950 |             | 8,00€ | <b>V</b> |

**IMPORTANTE:** podrá **deshacer** las modificaciones que haga en **un registro** (fila) mientras se encuentre en él o pase a otro registro, pero <u>va no podrá hacerlo cuando guarde o inserte otro</u> <u>registro</u>. Los registros se **guardan automáticamente** pero si queremos guardar un registro durante el proceso de introducción de datos acudiremos a **Inicio > Registros > Guardar**.

8 Por último, guarde la tabla con el menú contextual de su etiqueta (o Ctrl + G) y ciérrela.

**∢**3 ►

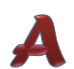

Consultas (I): crear consultas de selección  $\cdot$  Vista preliminar  $\cdot$  Exportar como PDF

Mediante la creación de tres **consultas de selección** adecuadas ha de conseguir mostrar:

- A. Los socios de Vinaròs y los de Benicarló.
- B. Los socios de Castellón que han pagado la cuota, ordenados por Nombre.

COCTOS

- C. Los socios que no han pagado, ordenados por Cuota.
- D. Los socios cuyas cuotas sean menores o iguales que 6 €.

#### Consulta de selección A

- Para ver los socios de Vinaròs y Benicarló cree una consulta de selección [Crear > Otros > Diseño de consulta]. Agregue la tabla SOCIOS.
- 2 Configure la cuadrícula de la Vista Diseño con los campos y criterios mostrados en la imagen. Alternativamente, los criterios podrían colocarse en una sola fila como "Vinaròs" O "Benicarló".
- 3 Pase a Vista Hoja de datos [Herramientas de consultas >

|          | 500105    |           |           |        |             |          |
|----------|-----------|-----------|-----------|--------|-------------|----------|
|          | *         |           |           |        |             |          |
|          | 🖁 IdSocio |           |           |        |             |          |
|          | Nombre    |           |           |        |             |          |
|          | Apellidos |           |           |        |             |          |
|          | Dirección |           |           |        |             |          |
|          | CP        |           |           |        |             |          |
|          | Población |           |           |        |             |          |
|          |           |           |           |        |             |          |
|          |           |           |           |        |             |          |
|          |           |           |           |        |             |          |
| Camp     | o: Nombre | Apellidos | Dirección | CP     | Población   | Teléfono |
| Tabl     | a: SOCIOS | SOCIOS    | SOCIOS    | SOCIOS | SOCIOS      | SOCIOS   |
| Orde     | n:        |           |           |        |             |          |
| Mostra   | ir: 🗸     | 1         | 1         | 1      | 1           | 1        |
| Criterio | s:        |           |           |        | "Vinaròs"   |          |
|          | o:        |           |           |        | "Benicarló" |          |
|          |           |           |           |        |             |          |
|          |           |           |           |        |             |          |

**Diseño > Resultados > Ver]** para comprobar que solo aparecen los registros de Vinaròs y de Benicarló.

4 Guarde la consulta con el nombre de Socios Vinaròs y Benicarló.

#### Consulta de selección B

- Para ver los socios de Castellón que han pagado la cuota cree una consulta de selección [Crear > Otros > Diseño de consulta]. Agregue la tabla SOCIOS.
- 2 Configure la cuadrícula de la **Vista Diseño** con los campos, orden y criterios que muestra la ilustración siguiente:

| Campo:     | Nombre     | Apellidos | Dirección | CP       | Población | Teléfono | Cuota    | Pagado   |   |  |
|------------|------------|-----------|-----------|----------|-----------|----------|----------|----------|---|--|
| Tabla:     | SOCIOS     | SOCIOS    | SOCIOS    | SOCIOS   | SOCIOS    | SOCIOS   | SOCIOS   | SOCIOS   |   |  |
| Orden:     | Ascendente |           |           |          |           |          |          |          |   |  |
| Mostrar:   | <b>V</b>   | <b>v</b>  | <b>V</b>  | <b>V</b> | <b>V</b>  | <b>V</b> | <b>V</b> | <b>V</b> |   |  |
| Criterios: |            |           |           |          | Castelló  |          |          | Sí       |   |  |
| 0:         |            |           |           |          |           |          |          |          | - |  |
|            | •          |           |           |          |           |          |          |          |   |  |

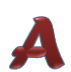

Informes (I): crear y modificar · Asistente para informes · Cambiar nombre de objetos

1 Crearemos un informe basado en la tabla SOCIOS mediante Crear > Informes > Asistente para informes. Siguiendo los pasos del asistente daremos al informe estás características:

- Campos a incluir: Apellidos, Nombre, Teléfono, Cuota y Pagado. (PASO 1)
- Agrupado por Pagado. (PASO 2)
- Ordenado por Apellidos ascendentemente. (PASO 3)
- Opciones de resumen: suma de Cuota, con Detalle y resumen, y Calcular el porcentaje del total por sumas. (PASO 3)
- Distribución en pasos y orientación vertical. (PASO 4)
- Ajustar el ancho de campo para que quepan todos los campos en una página. (PASO 4)
- Título: Informe Cuotas. (PASO 5)
- Finalizaremos con Vista previa del informe. (PASO 5)
- Cerraremos la Vista preliminar y desde la Vista Presentación [Inicio > Vistas] moveremos y modificaremos la anchura de los controles que lo requieran, tal como hicimos en el formulario de los socios.

También podemos recurrir a la Vista Diseño > Herramientas de diseño de informe y desde la ficha Formato > Selección > Seleccionar todo para, a continuación, ajustar el tamaño de todos los controles automáticamente desde la ficha Organizar > Tamaño y orden > Tamaño y espacio > Ajustar al contenido.

| Inform       | e Cuotas                          |            |             |         |
|--------------|-----------------------------------|------------|-------------|---------|
| Pagado<br>Sí | Apellidos                         | Nombre     | Teléfono    | Cuota   |
|              | Arias García                      | Imanol     | 964 235 487 | 5,50€   |
|              | Cohen                             | Leonard    | 615 236 444 | 6,00€   |
|              | Crepax                            | Valentina  |             | 8,00€   |
|              | Dekid                             | Billy      | 964 391 038 | 6,00€   |
|              | Salaor                            | Juan       | 964 391 038 | 6,00€   |
|              | Sánchez Gil                       | Marta      | 964 478 462 | 9,00€   |
| Resumir p    | oor 'Pagado' = -1 (6 registros de | e detalle) |             |         |
| Suma         |                                   |            |             | 40,50 € |
| Estándar     |                                   |            |             | 60,00%  |
| No           |                                   |            |             |         |
|              | Cava Gutiérrez                    | Julia      | 964 235 432 | 6,00€   |
|              | De La O'                          | María      | 964 221 313 | 6,00€   |
|              | Prisa                             | Marisa     | 964 478 462 | 15,00€  |
| Resumir p    | oor 'Pagado' = 0 (3 registros de  | detalle)   |             |         |
| Suma         |                                   |            |             | 27,00€  |
| Estándar     |                                   |            |             | 40,00%  |
| Suma total   |                                   |            |             | 67,50€  |
|              |                                   |            |             |         |

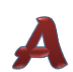

#### Tablas (V): limitar datos con las propiedades de búsqueda (lista de valores interna)

#### SUPUESTO PRÁCTICO

El presidente del club de billar ha detectado errores en la cantidad asignada a las cuotas. Además, necesita que los tipos de cuota, con su importe y características se guarden en una tabla para poderlos gestionar independientemente y poder actualizarlos fácilmente. Las cuotas deben ser de **tres tipos**:

- Básica: 60 €, incluye acceso a las instalaciones, uso de las mesas de billar los fines de semana y acceso al bar del club.
- Plus: 90 €, incluye acceso a las instalaciones, uso de las mesas de billar los todos los días de la semana, acceso al bar y al restaurante del club.
- Premium: 150 €, incluye acceso a las instalaciones, uso preferente de las mesas de billar todos los días de la semana, depósito y cuidado de material propio, acceso al bar, al restaurante del club, a la sauna, al jacuzzi y a la sala de masajes.

#### DESARROLLO

1 Crearemos una tabla específica, CUOTAS [Crear > Tablas > Diseño de tabla].

| Nombre          | Tipo de datos  | Tamaño | Formato | Indexado            |
|-----------------|----------------|--------|---------|---------------------|
| IdCuota         | Autonumeración |        |         | Sí (sin duplicados) |
| Тіро            | Texto          | 10     |         | Sí (sin duplicados) |
| Importe         | Número         | Simple | Euro    | Sí (sin duplicados) |
| Características | Memo           |        |         |                     |

Al elegir **Sí (sin duplicados)** en la propiedad **Indexado** de los campos conseguimos evitar la duplicación de valores en dichos campos. Otra característica de la indexación es que acelera las búsquedas y ordenamientos de la tabla, aunque también hace más lenta su actualización.

#### 2 Ahora, estableceremos el campo IdCuota como clave principal de la tabla desde Herramientas de tabla > Diseño > Herramientas > Clave principal.

- En Mostrar control elegiremos Cuadro combinado.
- En Tipo de origen de la fila estableceremos Lista de valores.
- En Origen de la fila consignaremos los valores, separados por punto y coma: Básica;Plus;Premium.
- En Limitar a la lista elegiremos Sí para evitar que se escriban otros valores diferentes de los anteriores.
- En **Permitir ediciones de lista de valores** elegiremos **Sí** para poder modificarlos posteriormente sin entrar en el diseño de la tabla.

La imagen muestra los valores que deberían aparecer.

<sup>3</sup> En esta tabla limitaremos la **búsqueda** del **campo Tipo** a esos tres valores en una lista desplegable. Para ello modificaremos la ficha **Búsqueda** de la siguiente manera:

## Ejercicio 13

#### Tablas (VII): relaciones

#### **SUPUESTO PRÁCTICO**

Se nos requiere modificar la base de datos para conseguir que cambien automáticamente las cuotas de los socios cuando cambiemos un importe de la tabla CUOTAS. Para conseguirlo necesitamos **relacionar** las dos tablas.

#### DESARROLLO

- 1 Desde Herramientas de base de datos > Mostrar u ocultar > Relaciones accedemos a la ventana de relaciones, y en Herramientas de relaciones clicaremos en Mostrar tabla para agregar CUOTAS y SOCIOS.
- 2 Con las tablas agregadas, las redimensionaremos y moveremos, si fuera necesario, para poder arrastrar campos de una a la otra.

Arrastraremos el campo Importe de la tabla CUOTAS encima del campo Cuota de la tabla SOCIOS.

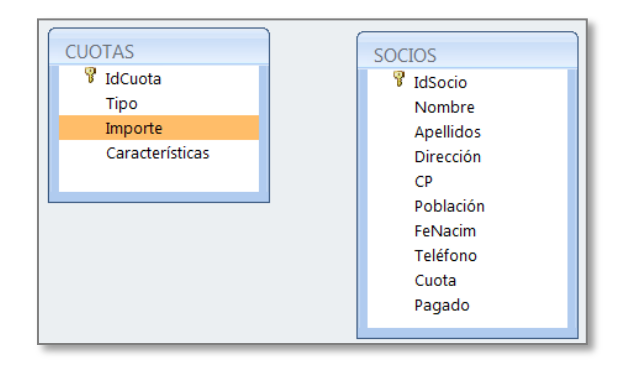

En el cuadro de diálogo **Modificar relaciones** veremos la relación que se establecerá: **Uno** a varios. Seleccionaremos, además, **Exigir integridad referencial** y **Actualizar en cascada los campos relacionados.** 

| i abia o consulta      | a:         | Tabla o consulta     |        | Crear                |
|------------------------|------------|----------------------|--------|----------------------|
| CUOTAS                 |            | SOCIOS               | •      |                      |
| Importe                | •          | Cuota                |        | Cancelar             |
|                        |            |                      | =      | Tipo de combinación. |
| Exigir integ           | ridad refe | erencial             |        | Crear nueva          |
|                        | en cascad  | cionados             |        |                      |
| Actualizar Eliminar er | n cascada  | los registros relaci | onados |                      |

Al pulsar **Crear** obtendremos la relación como una línea que une ambos campos:

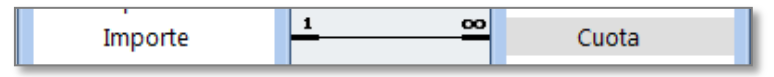

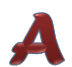

Formularios (IV): logotipo · Tablas (VIII): campo con imagen (Datos adjuntos)

- Hemos decidido colocar en el encabezado de nuestros dos formularios una imagen propia, así que en la Vista diseño moveremos el título del encabezado a la derecha para dejar sitio a la imagen.
- Accederemos a Herramientas de diseño de formulario, clicaremos en Diseño > Controles
   > Insertar imagen. Buscaremos la imagen Logo Club Billar.jpg en la carpeta Archivos
   Curso Access 2010.

**Arrastraremos** para dar un tamaño a la imagen de aproximadamente la altura del encabezado.

Para **mover** la imagen con el teclado usaremos las **teclas de dirección** y para **redimensionarla**, **Máyus + teclas dirección**.

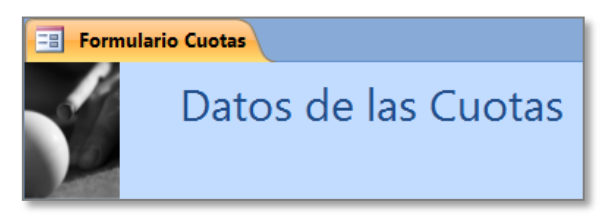

Vamos a poner también una foto de los socios para que se vea en el formulario. Para ello necesitamos insertar un nuevo campo tipo Datos adjuntos a la tabla SOCIOS. En las
 Propiedades de campo le daremos el Título de Foto, igual que el nombre de campo.

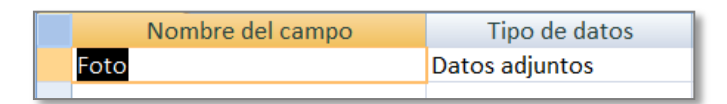

4 Pasaremos a Vista hoja de datos y clicaremos con el botón derecho sobre el campo para acceder a Administrar Datos adjuntos > Agregar.

Buscaremos la imagen del socio/a en Archivos Curso Access > Imágenes Club de Billar, la seleccionaremos, la abriremos y Aceptar.

| Nombre | Apellidos    | Foto |
|--------|--------------|------|
| Imanol | Arias García | 0(1) |

- 5 La imagen <u>no se mostrará en la tabla</u>, sino en el formulario. Como este campo es nuevo tendremos que añadirlo al formulario: en la Vista presentación, en la ficha Diseño clicaremos en Agregar campos existentes.
- 6 Elegiremos el campo **Foto** y lo arrastraremos al formulario, debajo de los controles existentes.

Para poder moverlo y redimensionarlo seleccionaremos el grupo de controles y quitaremos el agrupamiento desde Herramientas de presentación de formulario > Organizar > Diseño de controles > Quitar.

| Nombre:    | Valentina  | Teléfono: |              |       |
|------------|------------|-----------|--------------|-------|
| Apellidos: | Сгерах     | Cuota:    | 90,00€ ▼     | ( CO) |
| Dirección: | Antena, 73 | Pagado:   | $\checkmark$ |       |
| CP:        | 12520      |           | Abris Custos |       |
| Población  | Nules      |           | Abrir Cuotas |       |

## **Ejercicio 16**

Consultas (III): campos nulos, cálculos, consultas con varias tablas

#### SUPUESTO PRÁCTICO

El administrativo del club quiere saber qué socios **no tienen** el **teléfono** o la **foto** en sus registros sin tener que consultarlos uno a uno.

Al contable del club le interesa saber el **importe** que corresponde al **21% de IVA** que ya está incluido en la cuota y el **importe neto**, sin el IVA.

También quiere saber cuántos socios han suscrito cada tipo de cuota y el total de cada tipo.

#### DESARROLLO

- 1 Comenzaremos por crear sendas consultas que nos den los registros con el teléfono y foto vacíos. Así pues, crearemos una **consulta de selección** con la tabla SOCIOS donde figuren el nombre, los apellidos y el teléfono.
- 2 En la cuadrícula de la Vista diseño de la consulta escribiremos Es Nulo en los criterios del campo Teléfono. El resultado debería ser:

|   | Nombre    | ۳ | Apellidos 🚽 | • | Teléfono | * |
|---|-----------|---|-------------|---|----------|---|
|   | Valentina |   | Crepax      |   |          |   |
| * |           |   |             |   |          |   |
| - |           | - |             |   |          | _ |

Guardaremos la consulta como **Socios sin teléfono** y repetiremos los pasos anteriores para averiguar los socios sin foto, en este caso, incluyendo el campo **Foto** en lugar del teléfono. El resultado debería ser:

| 2 | Nombre 👻 | Apellidos 👻 | Foto         |
|---|----------|-------------|--------------|
|   | Juan     | Salaor      | (O)          |
|   | Marta    | Sánchez Gil | <b>0</b> (0) |
| * |          |             | <b>0</b> (0) |

- **3** Para averiguar la cantidad que corresponde al IVA crearemos una **consulta de selección** con la tabla CUOTAS e incluiremos los campos **Tipo** e **Importe**.
- 4 En la Vista diseño activaremos mostrar Totales Σ desde Herramientas de consulta >
   Diseño > Mostrar u ocultar.

A continuación, estableceremos **dos campos calculados** escribiendo en las filas **Campo** y **Total** lo que indica la imagen.

| Campo:   | Тіро        | Importe     | Importe IVA: [Importe]*21/121 | Importe NETO: [Importe]-[Importe IVA] |
|----------|-------------|-------------|-------------------------------|---------------------------------------|
| Tabla:   | CUOTAS      | CUOTAS      |                               |                                       |
| Total:   | Agrupar por | Agrupar por | Expresión                     | Expresión                             |
| Orden:   |             |             |                               |                                       |
| Mostrar: | <b>v</b>    | 1           |                               |                                       |

Una vez comprobada la validez de la consulta, la guardaremos como **Consulta IVA**.

| Тіро     | Importe | Importe IVA      | Importe NETO     |
|----------|---------|------------------|------------------|
| Básica 👻 | 60,00€  | 10,4132231404959 | 49,5867768595041 |
| Plus     | 90,00€  | 15,6198347107438 | 74,3801652892562 |
| Premium  | 150,00€ | 26,0330578512397 | 123,96694214876  |

**₹ 20** 

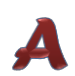

# **CLUB DE BILLAR DE CASTELLÓ**

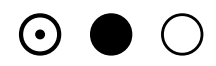

C/ Carambola, 3 12121 Castelló de la Plana

> «Nombre» «Apellidos» «Dirección» «CP» «Población»

Estimado socio/a «Nombre»:

Por la presente te comunicamos que la cuota del año actual asciende a un total de

#### «Cuota» €

Como siempre, la puedes hacer efectiva en las oficinas del club o por transferencia a la cuenta 9876543210 del banco Actividades Lúdicas.

Atentamente,

Julián Bolos Secretario

## Ejercicio 23

#### Analizar tabla

- La tabla en la base de datos Empresas contiene muchos datos repetidos en los campos
   Actividad y Ciudad. Idealmente, estos datos deberían estar en sus propias tablas. Vamos a
   analizar la tabla importada y a dejar que Access nos proponga una solución.
- 2 Accederemos a Herramientas de base de datos > Analizar > Analizar tabla y seguiremos los pasos del asistente (los dos primeros son meramente ilustrativos).
- 3 En el **paso 3** aparecerá la tabla seleccionada (si hubiera más habría que seleccionar una) y marcada la casilla **¿Desea mostrar las páginas de introducción?**
- 4 En el **paso 4** dejaremos decidir al asistente para que nos muestre su propuesta.
- 5 Cambiaremos el nombre de las tablas a **Ciudades** y **Actividades**. [clic en la **tabla** y clic en **botón Cambiar el nombre de la tabla**]

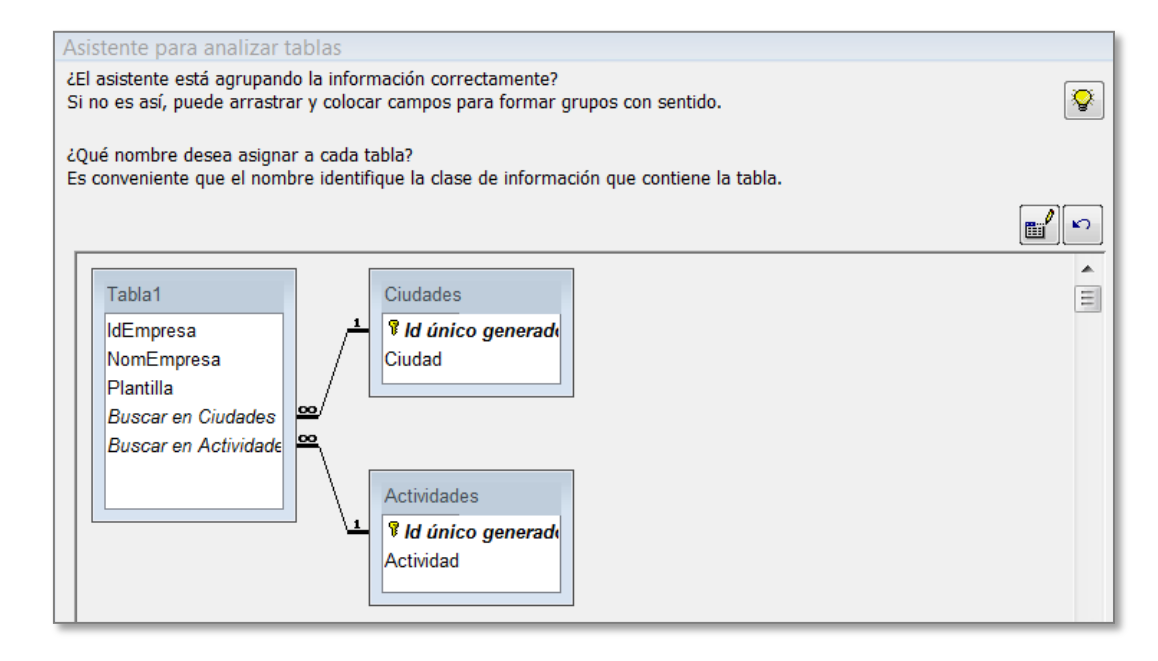

- 6 Iremos al siguiente paso y en el **paso 6** desestimaremos las correcciones propuestas.
- 7 En el último paso <u>no dejaremos</u> que cree la consulta y finalizaremos el asistente.
- 8 Ahora, deberíamos tener las tablas de la derecha:
- 9 La Tabla1 es la nueva tabla de empresas. Podemos eliminar la anterior y esta nueva tabla, que estará relacionada con Ciudades y Actividades, renombrarla como Empresas España.
- **10** Adicionalmente, podríamos renombrar los campos de las nuevas tablas, reordenarlos, etc.

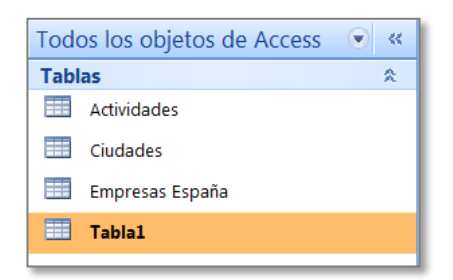